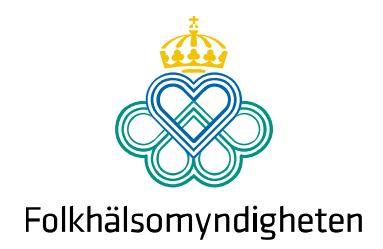

# Användarguide Indikatorlabbet

Statistikverktyg för uppföljning inom ANDTS 2022-09-12

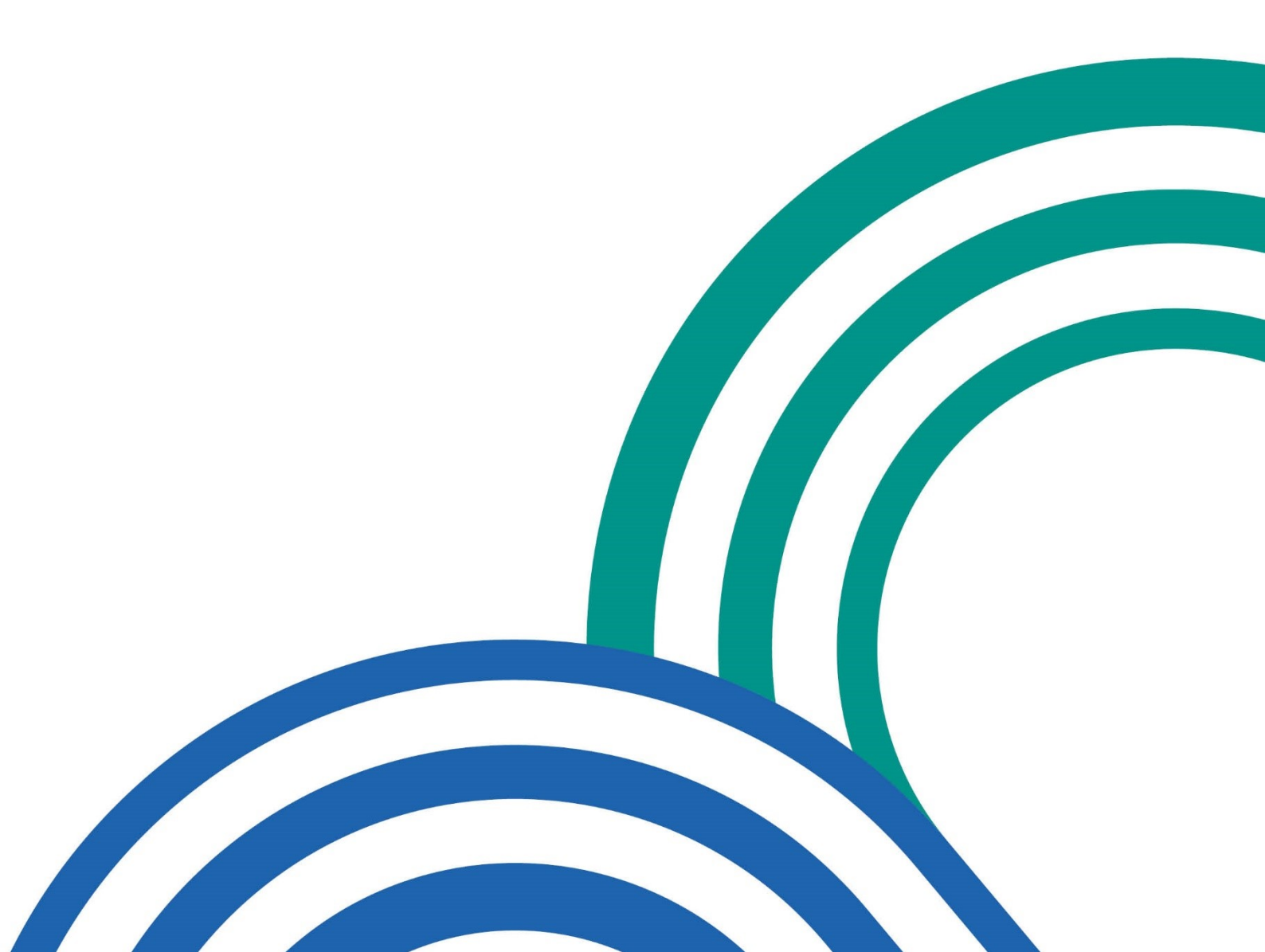

## Sammanfattning

Indikatorlabbet är ett statistikverktyg för att stödja arbetet med uppföljning och analys av utvecklingen inom alkohol, narkotika, dopning, tobaks- och nikotinprodukter samt spel om pengar (ANDTS). Det riktar sig till statliga myndigheter, länsstyrelser, regioner, kommuner och organisationer. Här kan utvecklingen följas över tid genom ett stort antal indikatorer som är kopplade till målen i regeringens ANDTS-strategi.

Följande dokument är en användarguide för navigering i Indikatorlabbet. Dokumentet är uppdelat i olika avsnitt som förklarar olika funktioner.

**Avsnitt 1** är en introduktion och innehåller förklaringar av vilka filtreringsfunktioner som finns på startsidan, hur du kan få en överblick över indikatorerna samt hur du väljer en eller flera indikatorer att arbeta med.

**Avsnitt 2** innehåller förklaringar av vilka funktioner som finns på grafsidan när du valt en eller flera indikatorer att arbeta med. Här beskrivs hur du väljer variabler, tidsperiod, diagram, konfidensintervall, vilka olika grafer finns och hur du delar dina resultat.

Avsnitt 3 beskriver hur du kan arbeta med flera indikatorer samtidigt och funktionen för hur du byter indikator.

## Symbolguide

| $\textcircled{\uparrow} \bigcirc \bigcirc$ | Minimera respektive expandera en ruta                                            |
|--------------------------------------------|----------------------------------------------------------------------------------|
| ?                                          | Hjälptexter - information om vad du kan göra i respektive ruta och hur<br>du gör |
| $\bigcirc$                                 | Rensa rutan med aktiva filter                                                    |
| ≡                                          | Spara ned ett diagram som bild (PNG, JPEG, PDF, SVG vector) eller skriv ut       |
| $( \mathbb{A} )$                           | Skapa och spara ned en PDF av indikatorbeskrivning eller indikatorlista          |
| $\otimes$                                  | Rensa sökfältet med text                                                         |

## Innehåll

| Avsnitt 1 - Introduktion5                            |
|------------------------------------------------------|
| 1.1 Indikatorlabbets startsida5                      |
| 1.2 Funktioner                                       |
| 1.3 Filter                                           |
| 1.3.1 Valda filter                                   |
| 1.3.2 Ta bort valda filter7                          |
| 1.4 Överblicka indikatorerna – skapa indikatorlista8 |
| 1.4.1 Samtliga indikatorer                           |
| 1.4.2 Ett urval av indikatorer9                      |
| 1.5 Välj indikator 10                                |
| Avsnitt 2 – Arbeta med indikatorn11                  |
| 2.1 Grafsida                                         |
| 2.2 Om indikatorn                                    |
| 2.3 Indikatorbeskrivning 12                          |
| 2.4 Välj variabler                                   |
| 2.4.1 Sök efter ditt län, kommun eller stadsdel 13   |
| 2.5 Välj period14                                    |
| 2.6 Grafer och visualisering15                       |
| 2.6.1 Visa värdet i linjediagram och stapeldiagram16 |
| 2.6.2 Zooma i diagrammet 17                          |
| 2.6.3 Konfidensintervall                             |
| 2.6.4 Spara graf 18                                  |
| 2.6.5 Dela dina resultat                             |
| 2.6.6 Dölj legendtexter 19                           |
| Avsnitt 3 – Arbeta smart med flera indikatorer21     |
| 3.1 Flera indikatorer samtidigt                      |
| 3.1.1 Byt indikator                                  |

## Avsnitt 1 - Introduktion

#### 1.1 Indikatorlabbets startsida

| Statistikverktyg for uppføljning inom AND                                                                                                    | IDEL<br>TS                                                                                                    |                                                                                                    |                                                                            |                                                                                                    | Användarguide.pdf    |
|----------------------------------------------------------------------------------------------------|----------------------------------------------------------------------------------------------------|----------------------------------------------------------------------------------------------------|----------------------------------------------------------------------------|----------------------------------------------------------------------------------------------------|----------------------|
| Valda 0 ? 🔶                                                                                                    | √ Filter                                                                                                    |                                                                                                    |                                                                            |                                                                                                    | ? Ť                  |
| Industore     Industore     Industore | Mál<br>Övergripande mål för<br>1. Minskad tilgång<br>2. Skydd av barn och unga<br>3. Senare debutälder                                                                                                    | 4. Skadligt br<br>5. Ökad tilga<br>6. Minskat an                                                                                                    | ruk ska minska<br>inglighet till vård<br>ital skadade och döda             | Aktiva filter                                                                                                    | 0                    |
|                                                                                                    |                                                                                                    | <b>`</b>                                                                                                    |                                                                            | Indikatorlist                                                                                                    | and A 2A             |
|                                                                                                    | Sök på indikatornamn                                                                                                    | ) Alko<br>Spel<br>peng                                                                                                    | hol Narko<br>om<br>gar                                                     | tika Dopning sortera efter                                                                                                    | Tobak och<br>nikotin |
|                                                                                                    | Allaholberoende, utbildning                                                                                                    | Alkol<br>Spel<br>peng                                                                                                    | hol Narko<br>gar<br>ider och kön                                           | tika Dopning<br>sortera efter<br>Alkoholkonsumtion                                                                                   | Tobak och<br>nikotin |
|                                                                                                    | Alkoholberoende, utbildning           2019-02-18           Alkoholberoende, utbildning                                                                                                    | Alkoholberoende, Bi<br>2019-07-16<br>(+)<br>Alkoholberoende, Bi<br>2019-07-16<br>(+)<br>Alkoholberoende, Bi                                                                        | hol Narko                                                                  | tika Dopning<br>sorters efter<br>Alkoholkonsumtion<br>2021-11-22<br>Alkoholkilisyn, arbetstid                                        | Indikator namn Y     |
|                                                                                                    | Allahalberoende, utbildning           2019-02-18         Allahalberoende, utbildning           2019-02-18         Allahalberoende, utbildning           2022-03-28         Andelen njilvrapootersde fall av<br>misshandel okade plavkråd<br>ginningsperson nättetid | Alkoholberoende, š<br>Alkoholberoende, š<br>2019-07-16<br>Alkoholberoende, š<br>2017-07-18<br>Alkoholberoende, š<br>Alkoholberoende, š<br>Alkoholberoende, š<br>Alkoholberoende, š | hal Marko<br>gar<br>ilder och kön<br>ön och älder<br>rtarade fall av<br>ad | tike Dopning<br>sortera efter<br>Alichelikonsumtion<br>2021-11-92<br>Alichelikon, arbettid<br>2022-01-95<br>AliChpolicy, grundskolan | Indikator namn V     |

### 1.2 Funktioner

Uppe i det högra hörnet på startsidan finner du olika klickbara länkar.

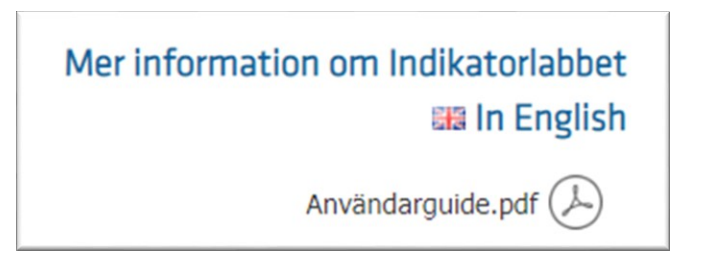

- Mer information om Indikatorlabbet länken tar dig till https://www.folkhalsomyndigheten.se/folkhalsorapporteringstatistik/statistikdatabaser/indikatorlabbet/
- In English länken tar dig till den engelska versionen av Indikatorlabbet. OBS! Väljer du att gå över till den engelska versionen försvinner alla dina befintliga filtreringar och val.
- Användarguide.pdf här kan du ladda ner användarguiden för Indikatorlabbet i PDF

### 1.3 Filter

Här finner du olika filtreringsval för att kunna navigera bland indikatorerna. När du ställer muspekaren på de olika valen ser du hela rubrikens text eller en kort förklaring som för indikatortyp.

| 8 | Filter                                                                  |                                                  |                       |                                                                      |                                |                                                 | ?                      |
|---|-------------------------------------------------------------------------|--------------------------------------------------|-----------------------|----------------------------------------------------------------------|--------------------------------|-------------------------------------------------|------------------------|
|   | âl                                                                      | Tema                                             | Region                | Indikatortyp                                                         | Källa                          | >                                               |                        |
| Ν | Aål<br>Övergripande<br>1. Minskad til<br>2. Skydd av b<br>3. Senare del | e mål för<br>llgång<br>barn och unga<br>butålder | 4. SJ<br>5. Ö<br>6. M | kadligt bruk ska mir<br>kad tillgänglighet ti<br>inskat antal skadad | nska<br>II vård<br>Je och döda | Aktiva filter                                   | $\bigcirc$             |
|   | Ndikator                                                                | er ( 192 av 192<br>ornamn                        |                       | Alkohol<br>Spel om<br>pengar                                         | Narkotika                      | Indikatorlista.pdf ()<br>Dopning Tobal<br>nikot | k och<br>in<br>or namn |

- Mål här kan du filtrera via det övergripande målet och mål 1-6 i ANDTSstrategin
- **Tema** här kan du filtrera på olika teman, till exempel debutålder, förebyggande arbete, konsumtion/användning, samverkan, sjuklighet, tillsynsbesök, ungdomar med flera
- Region här kan du filtrera på riket, län, kommun och stadsdel
- Indikatortyp här kan du filtrera på tre olika indikatortyper; processindikator visar på aktiviteter som genomförs, utfallsindikator visar en resultatnivå och strukturindikator visar verksamhetens resurser
- Källa här kan du filtrera genom källa, som till exempel Länsrapportens undersökningar, Graviditetsregistret, Monitormätningarna, Nationella folkhälsoenkäten, Patientregistret och Statistiska centralbyrån
- Alkohol, Narkotika, Dopning, Tobak och nikotin samt Spel om pengar här kan du filtrera på de olika områdena
- Sortera efter indikator här kan du sortera efter indikatornamn i bokstavsordning eller efter publiceringsdatum
- Sök på indikatornamn här kan du göra en fritextsökning, det vill säga sökning på valfria ord som finns med i indikatornamnet

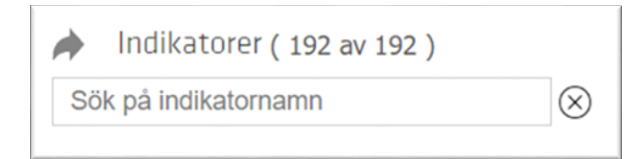

#### 1.3.1 Valda filter

I rutan **Aktiva filter** syns vilka filter du aktiverat och antalet indikatorer som är kopplade till filtreringarna visas i urvalet nedan, i detta exempel visas 11 av 192 indikatorer.

| V Fiite                                                             | r                                                                                                    |                                        |                                                                                                    |                   |                                                                                                    | ?↑             |
|---------------------------------------------------------------------|----------------------------------------------------------------------------------------------------|----------------------------------------|----------------------------------------------------------------------------------------------------|-------------------|----------------------------------------------------------------------------------------------------|----------------|
| Mâl                                                                 | Tema                                                                                                    | Region                                 | Indikatortyp                                                                                                    | Källa             |                                                                                                    |                |
| Tema<br>Blivand<br>Debutå<br>Föreby<br>Konsun<br>Organis<br>Pris    | e/nyblivna föräldrar<br>Ider<br>net<br>ggande arbete<br>ntion/användning<br>sation<br>atorer ( 11 av 192)<br>dikatornamn |                                        | lgänglighet<br>Istånd och anmälan<br>Isynsbesök<br>afik<br>Igdomar<br>opföljning och utvärder<br>Id<br>Alkohol<br>Spel om | ring<br>Narkotika | Aktiva filter<br>ANDTS<br>Tobak och nikotin<br>Region<br>Kommun<br>Tema<br>Förebyggande arbete<br>Indikatorlista.pdf                | ) ? (†<br>coch |
|                                                                     |                                                                                                    |                                        | pengar                                                                                                    |                   |                                                                                                    |                |
|                                                                     |                                                                                                    | _                                      | pengar                                                                                                    | _                 | sortera efter indikat                                                                                                    | or namn 🔻      |
| Förebyggar<br>och utbildn<br>2021-11-11                             | nde arbete, information<br>ing för föräldrar                                                                             | Föreby<br>tidig up<br>2021-1           | ggande arbete, insatse<br>optäckt<br>1-11                                                                                 | er för            | sortera efter indikat<br>Förebyggande arbete, kontrollköp<br>e-cigaretter<br>2022-05-05                                             | or namn ▼      |
| Förebyggar<br>och utbildn<br>2021-11-11<br>Förebyggar<br>tobaksvaro | nde arbete, information<br>ing för föräldrar<br>i<br>nde arbete, kontrollköp<br>r                                        | Föreby<br>tidig up<br>2021-1<br>Föreby | ggande arbete, insatse<br>pptäckt<br>1-11<br>ggande arbete, metode                                                        | er för<br>er      | sortera efter indikat<br>Förebyggande arbete, kontrollköp<br>e-cigaretter<br>2022-05-05<br>Förebyggande arbete, riktade<br>insatser | er namn ▼      |

#### 1.3.2 Ta bort valda filter

Ångrar du dina filtreringsval kan du klicka på dina val så försvinner de. Du kan även klicka på pil-symbolen, då rensas samtliga filtreringsval.

| Aktiva filter       | ()       |
|---------------------|----------|
| ANDTS               | $\smile$ |
| Tobak och nikotin   |          |
| Region              |          |
| Kommun              |          |
| Försburgande arbete |          |
| rorebyggande arbete |          |
|                     |          |

### 1.4 Överblicka indikatorerna – skapa indikatorlista

I Indikatorlabbet finns ett stort antal indikatorer och ett sätt att överblicka indikatorerna är genom att skapa en indikatorlista.

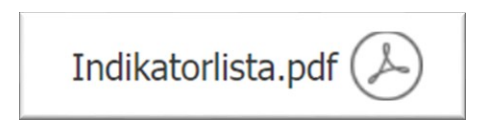

#### 1.4.1 Samtliga indikatorer

Genom att klicka på **Indikatorlista.pdf**, utan att ha gjort ett aktivt filtreringsval, skapas en PDF med samtliga indikatorer i Indikatorlabbet.

| Indikator      | rer ( 192 av 192 )                                                                                                    |                                                        |                                                         |          | Indikatorli               | sta.pdf 🕗 ? ↑        |
|----------------|----------------------------------------------------------------------------------------------------|--------------------------------------------------------|---------------------------------------------------------|----------|---------------------------|----------------------|
| Sök på indikat | ornamh                                                                                                    | Alkol                                                  | nol Narkotik<br>om<br>ar                                | (a       | Dopning                   | Tobak och<br>nikotin |
|                |                                                                                                    |                                                        |                                                         |          | sortera eft               | er indikator namn 🔻  |
| (              | Indikatorer i I<br>Filtrering<br>Mål:<br>Tema:<br>Region:<br>Indikatortyp:<br>Källa:<br>Sakområde:<br>Antal i urval: 192<br>Totalt antal indikatore:<br>Datum: 2022-09-07<br>Se även Indikatorbesko | r: 192<br>www.andtuppfoljning<br>rivning.pdf som finns | et<br>.se/indikatorlabbet/<br>s för varje indikator i l | Indikato | rlabbet.                  |                      |
|                | Indikatornamn                                                                                                    | Senast ändrad                                          | Redovisningsnivå                                        | Mål*     | Källa                     |                      |
|                | Alkoholberoende,<br>utbildning                                                                                                    | 2019-02-18                                             | Riket                                                   | M4       | Vanor och<br>konsekvenser |                      |

#### 1.4.2 Ett urval av indikatorer

Är du intresserad av ett specifikt mål, källa eller område kan du använda filtreringsfunktionen och endast de indikatorer som stämmer överens med dina val inkluderas i den PDF som skapats när du klickat på **Indikatorlista.pdf**.

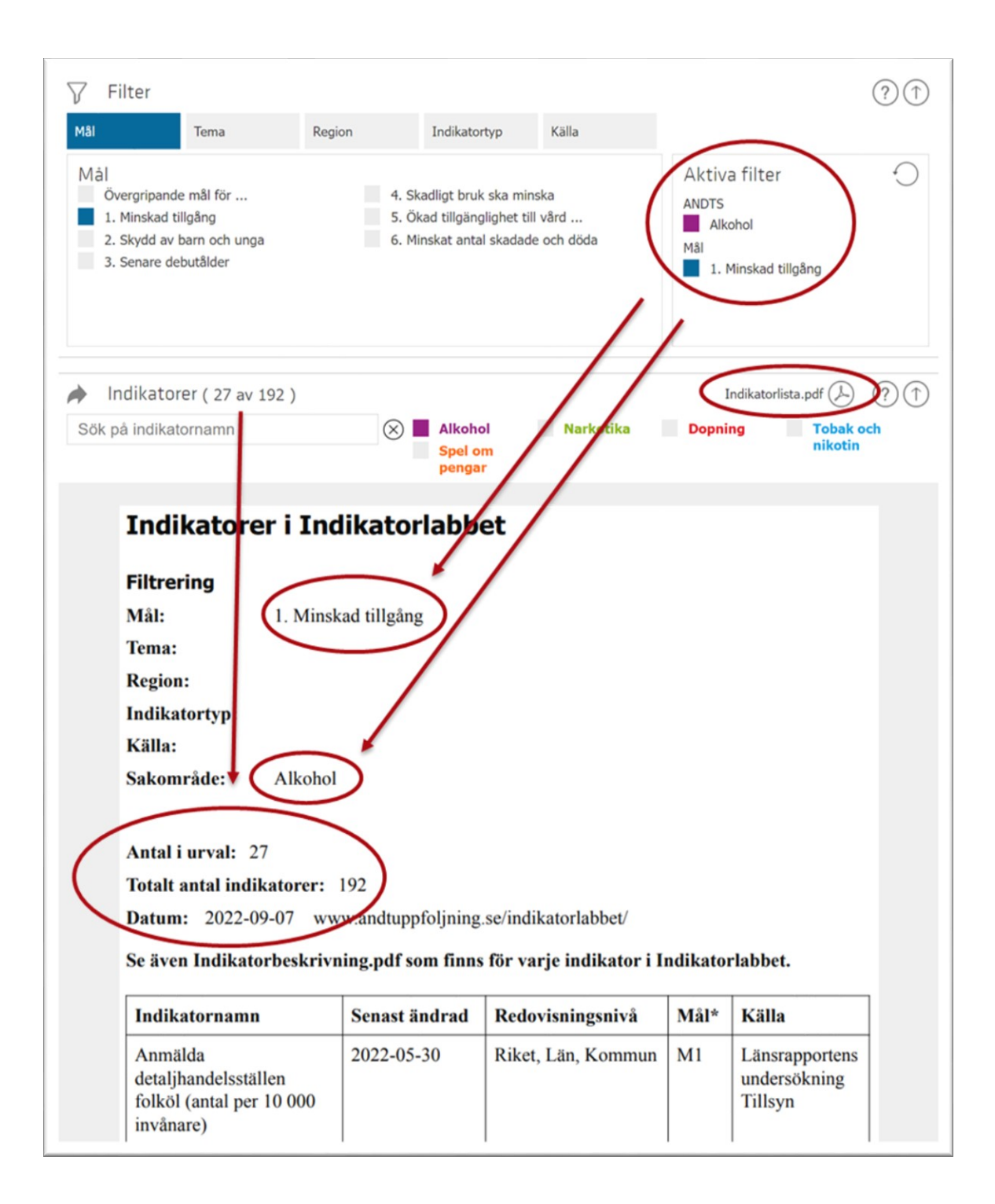

### 1.5 Välj indikator

När du är nöjd med din filtrering och hittat den eller de indikatorer du vill titta närmare på, väljer du indikatorn genom att klicka på den.

| Valda 1                                          | √ Filter                                                                                                    |                             |                                                                            |                                                                |          |                                                         | ?1                                               |
|--------------------------------------------------|----------------------------------------------------------------------------------------------------|-----------------------------|----------------------------------------------------------------------------|----------------------------------------------------------------|----------|---------------------------------------------------------|--------------------------------------------------|
| Indikatorer 🖬 Graf                               | Mål Ter                                                                                                    | ma Regio                    | n                                                                          | Indikatortyp                                                   | Källa    |                                                         |                                                  |
| procent (%)<br>Cannabisanvändning, kön och ålder | Tema<br>Blivande/nyblivna<br>Debutålder<br>Dödlighet<br>Förebyggande art<br>Konsumtion/anvä<br>Organisation<br>Pris | föräldrar<br>vete<br>ndning | Tillgäng<br>Tillstånc<br>Tillsynsl<br>Trafik<br>Ungdon<br>Uppföljr<br>Våld | lighet<br>d och anmälan<br>besök<br>har<br>hing och utvärderin | ng       | Aktiva fil<br>ANDTS<br>Narkotik<br>Tema<br>Konsum       | ter 🔶                                            |
|                                                  | Indikatorer (<br>Sök på indikatorna                                                                                 | 16 av 192 )<br>mn           | $\otimes$                                                                  | Alkohol<br>Spel om<br>pengar                                   | Narkoti  | Indik<br>ka <b>Dopning</b>                              | atorlista.pdf () (?) (†)<br>Tobak och<br>nikotin |
|                                                  |                                                                                                    |                             |                                                                            |                                                                |          | sorter                                                  | a efter indikator namn 🔻                         |
|                                                  | Cannabisanvändning (<br>årsmedelvärden), kön                                                                        | 4-<br>och region            | Cannabisanv                                                                | ändning, ekonomi                                               | $\oplus$ | Cannabisanvändning,                                     | utbildning                                       |
|                                                  | 2021-12-17                                                                                                    |                             | 2021-11-15                                                                 |                                                                |          | 2021-11-15                                              |                                                  |
|                                                  | Narkotikaanvändning<br>årsmedelvärden), kön                                                                         | (4-<br>och region           | Narkotikaan                                                                | vändning (skoleleve                                            | er)      | Narkotikaanvändning,<br>(4-årsmedelvärden), k<br>region | ej cannabis,<br>côn och                          |
|                                                  | 2022-01-12                                                                                                    |                             | 2022-03-10                                                                 |                                                                |          | 2021-12-17                                              |                                                  |

När du klickat på en indikator hamnar den i rutan **Valda**. Du kan välja flera indikatorer samtidigt och de indikatorer som beräknats med samma enhet kommer att visualiseras i samma graf. Ångrar du valet av indikator klickar du på indikatorn och den flyttas tillbaka till listan igen.

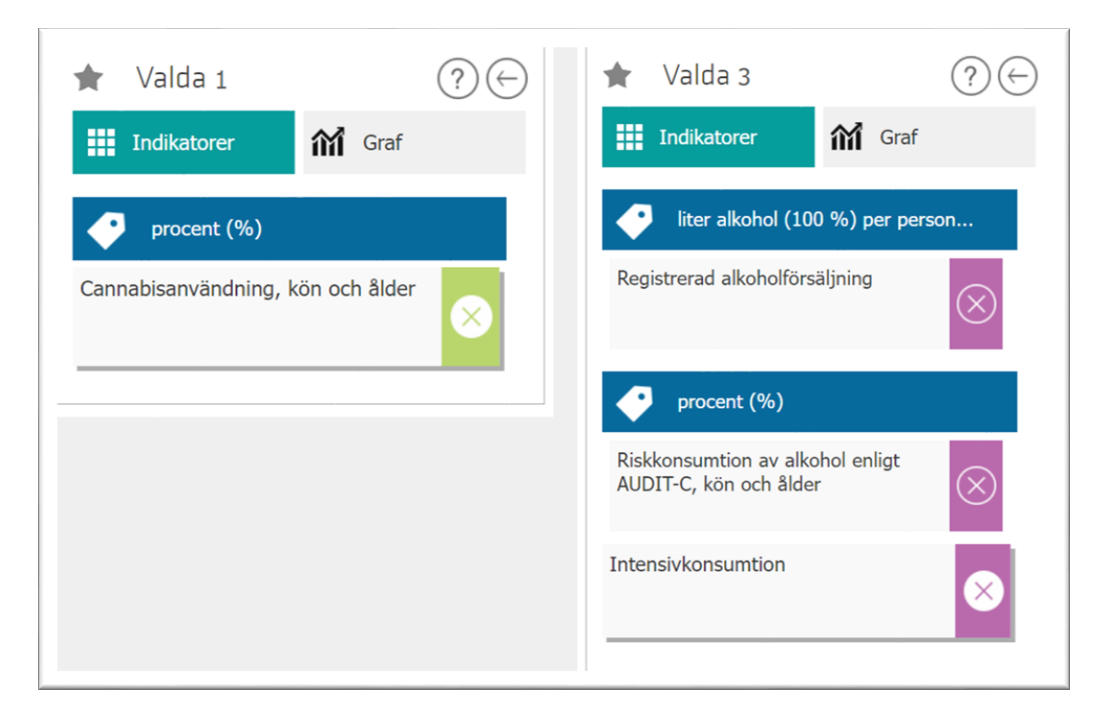

## Avsnitt 2 – Arbeta med indikatorn

### 2.1 Grafsida

För att komma till grafsidan när du valt en eller flera indikatorer klickar du på Graf.

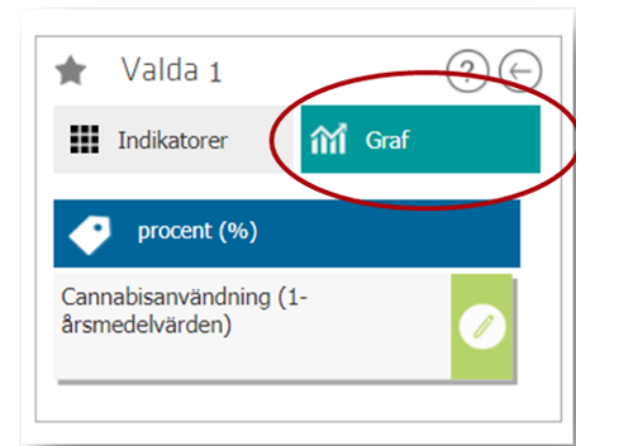

| 🔊 Indika                                                                                                    | Merinformation                                                                                                    | ı om andtuppföljning                                  |
|----------------------------------------------------------------------------------------------------|----------------------------------------------------------------------------------------------------|-------------------------------------------------------|
| Statistikverktyg för u                                                                                                    | ning Inom ANDT                                                                                                    | Användarguide.pdf 🔔                                   |
| <ul> <li>★ Valda 1</li> <li>Ⅲ Indikatorer</li> <li>▲ procent (%)</li> <li>Cannabisanvändning (1-årsmedelvarden)</li> </ul> | Cannabisanvandning (1-årsmedelvärden)     Senaste uppdaterad 2017-07-18     Senaste uppdaterad 2017-07-18     Om indikatorn Indikatorbeskrivning.pdf     Om indikatorn Indikatorn Indikatorbeskrivning.pdf     Om indikatora Indikatorn Indikatorbeskrivning.pdf     Andie redvisae tilter älder, kon och är. Ar 2016 var svarsfrekvensen för Nationella folkhalsoenkaten (HLV) 47,0 % och det     för frågan om cannabis var 0,4 %.     Källa: Nationella folkhalsoenkaten     Måt: 3 Skalligt bruk ska minska     Tema: Konsumon (anvandning                                                                                                    | (†<br>?<br>te 12 månaderna.<br>t partiella bortfallet |
|                                                                                                    | mi     Valj variabler       ③ Region (1 av 1)     ④ Segment (1 av 2)                                                                                                    | ?↑                                                    |
|                                                                                                    | ×     00 Riket       ×     00 Riket       ×     •       ×     •       ×     •       •     •       •     •       •     •       •     •       •     •       •     •       •     •       •     •       •     •       •     •       •     •       •     •       •     •       •     •       •     •       •     •       •     •       •     •       •     •       •     •       •     •       •     •       •     •       •     •       •     •       •     •       •     •       •     •       •     •       •     •       •     •       •     •       •     •       •     •       •     •       •     •       •     •       •     •       •     •       •     • <tr< td=""><td>t välja 🗙 👻 🖡</td></tr<>                                                                                                    | t välja 🗙 👻 🖡                                         |
|                                                                                                    | AD Kön (1 av 3)       AD Kön (1 av 3)     AD Alder (1 av 5)       × kvinnor & Man     Klicka har för att välja       × v     Image: State of the state of the stat | × •                                                   |

### 2.2 Om indikatorn

Här kan du läsa information om indikatorn, senaste uppdateringsdatum, källa, ansvarig myndighet/organisation, mål och tema. Du kan även ladda ner användarguiden i PDF.

| An                                                                                                    | vändarguide.pdf (人                   |
|----------------------------------------------------------------------------------------------------|--------------------------------------|
| Cannabisarivandning (1-årsmedelvärden)                                                                                                    | $(\uparrow)$                         |
| Senaste uppdaterad 2017-0X-18                                                                                                    |                                      |
| 🗩 Om indikatorn Indikatorbeskrivning.pdf 🕗                                                                                                    | ?                                    |
| Indikaterdefinitien Andel (%) i befolkningen (16-84 år) som använt cannabis under de senaste 30 dagarna eller de senaste 3<br>Andel redovisas efter ålder, kön och år, År 2016 var svarsfrekvensen för Nationella folkhälsoenkäten (HLV) 47,0 % och det p<br>för frågan om cannabie var 0,1 %. | 12 månaderna.<br>artiella bortfallet |
| Källa: Nationella folkhälsoenkäten<br>Ansvarig myndighet/organisation: Folkhälsomyndigheten<br>Mål: 3 Skadligt bruk ska minska                                                                                                    |                                      |
| Tema: Konsumtion/användning                                                                                                    |                                      |

### 2.3 Indikatorbeskrivning

För varje indikator finns det en indikatorbeskrivning som är en teknisk beskrivning och som ger en fördjupad information om indikatorn. Klicka på **Indikatorbeskrivning.pdf** så skapas en PDF.

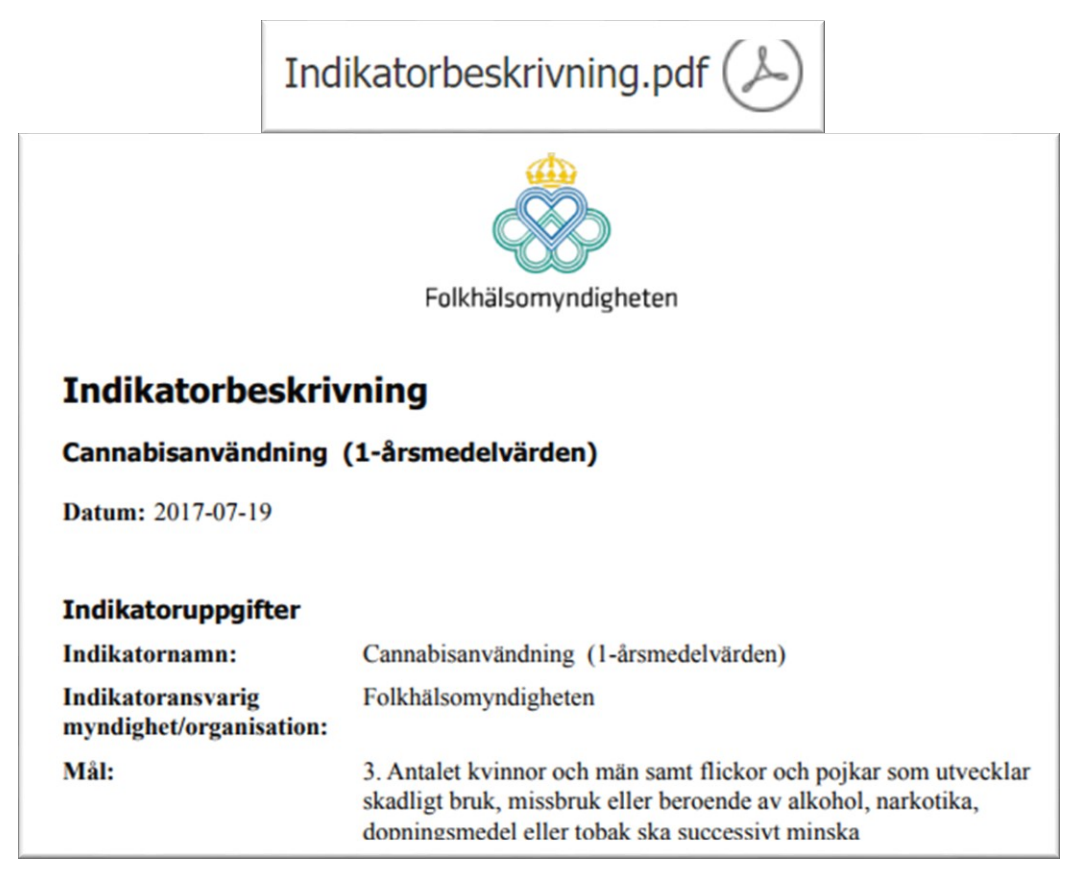

### 2.4 Välj variabler

Här kan du välja olika variabler såsom **Region**, **Segment**, **Kön**, **Ålder**, **Ekonomi och Utbildning**. Parentesen efter **Segment (1 av 2)**, **Kön (1 av 3)** och **Ålder (1 av 5)** indikerar att det finns flera val. Klicka på **Klicka här för att välja** eller på **pilen** så kommer en rullista med tillgängliga val. För att välja bort en vald variabel, klicka på krysset.

| 偷 Välj variabler                                              | (                                                                                                    | ? (        |
|---------------------------------------------------------------|----------------------------------------------------------------------------------------------------|------------|
| ③ Region ( 1 av 1 ) × 00 Riket                                | <ul> <li>Segment (1 av 2)</li> <li>De senaste 30 dagarna</li> <li>Klicka där för att välja</li> </ul> | × •        |
| Kön ( 1 av 3 )     Kvinnor & Man     Klicke här för att välja | <ul> <li>Alder (1 av 5)</li> <li>▲ 6-84 år Klicka här för att välja</li> </ul>                        | •          |
| <ul> <li>Välj period</li> </ul>                               | 16-29 âr<br>30-44 âr                                                                                  | ~ <u>~</u> |
|                                                               | 65-84 år                                                                                              |            |

2.4.1 Sök efter ditt län, kommun eller stadsdel

Klicka på **Klicka här för att välja** eller på **pilen** så kommer en rullista med tillgängliga val av region. För att snabbt hitta ditt län, kommun eller stadsdel skriv in namnet i **Klicka här för att välja**.

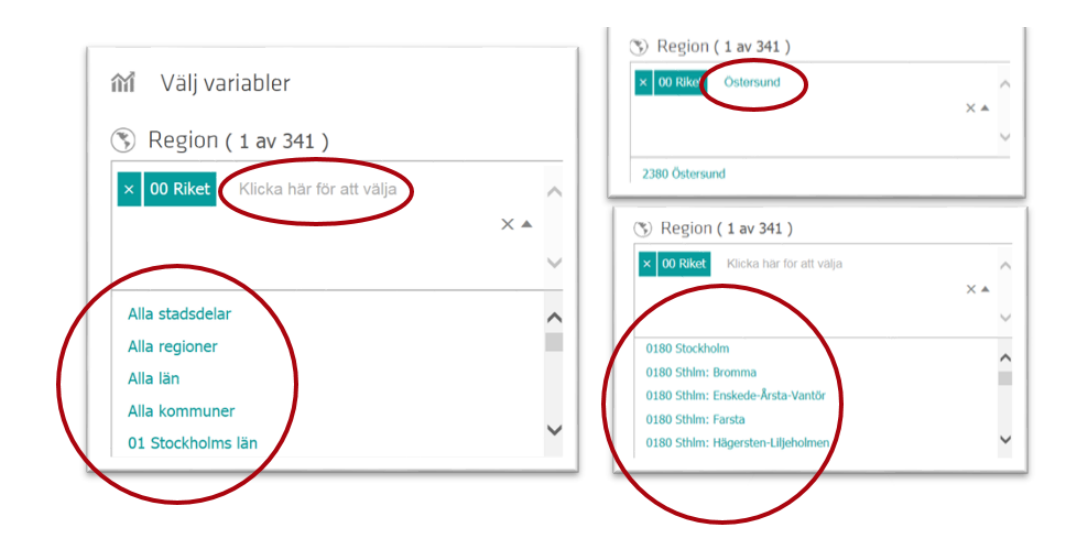

### 2.5 Välj period

Här kan du välja tidsperiod. Du kan avgränsa den tidsperiod som visas i resultatet genom att skjuta reglaget både från höger och vänster. Du kan även välja ut enstaka år genom att klicka på respektive år under periodlisten. Observera att tillgänglig tidsperiod varierar mellan olika indikatorer.

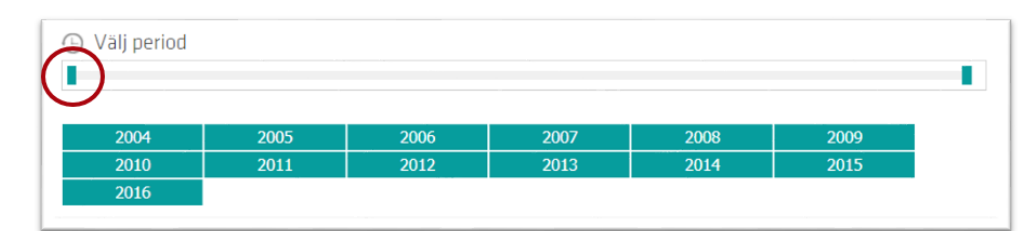

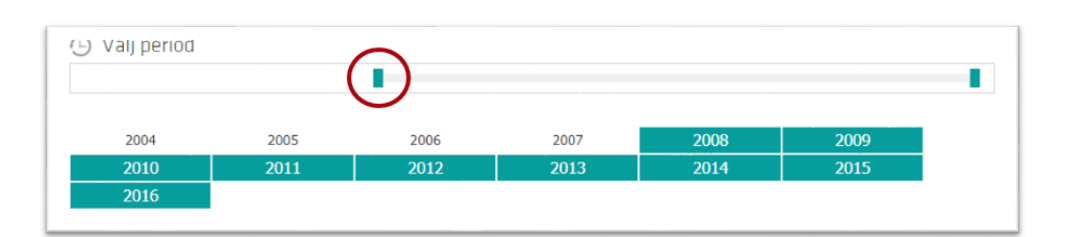

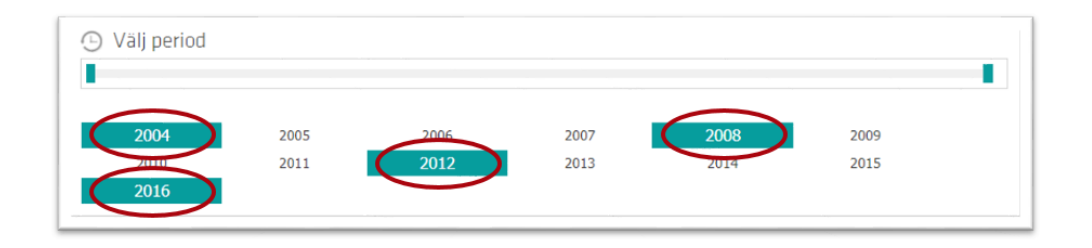

### 2.6 Grafer och visualisering

Här visualiseras resultatet av dina val av variabler i en graf. Du kan välja att visa grafen som Linjediagram, Stapeldiagram eller Tabell.

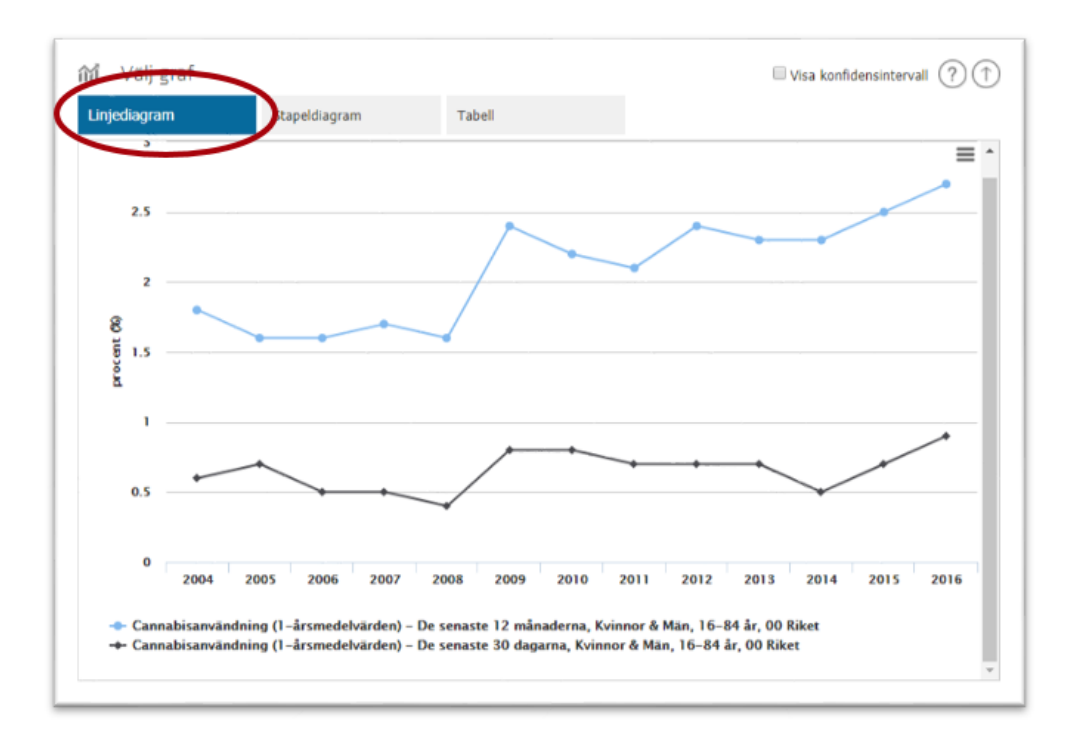

Linjediagram används fördelaktigt när du vill titta på trender över tid.

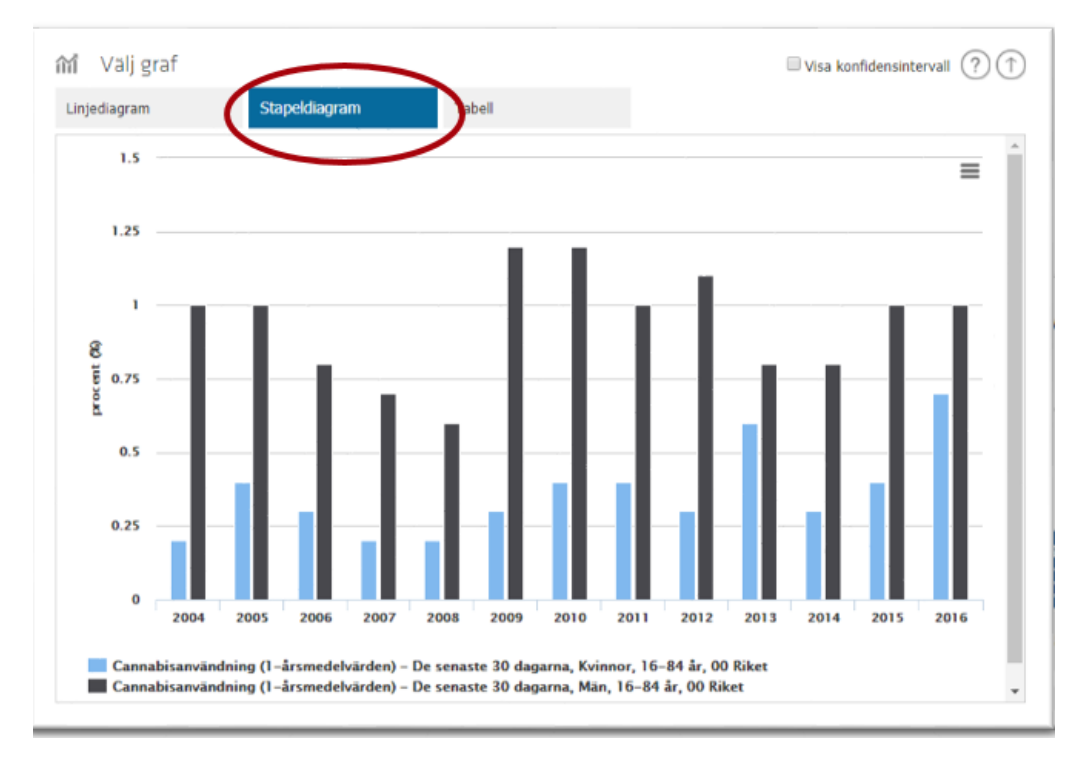

Stapeldiagram används fördelaktigt när du vill jämföra grupper.

| l Val                          | ) grai               |       |            |          |                 |                | /             |                |       |               |                   |      |      | U V  | isa kont | idensin   | tervall        | 00      |
|--------------------------------|----------------------|-------|------------|----------|-----------------|----------------|---------------|----------------|-------|---------------|-------------------|------|------|------|----------|-----------|----------------|---------|
| injediagr                      | am                   |       | Sta        | apeldiag | ram             | (              | Та            | bell           |       |               |                   |      |      |      |          |           |                |         |
| Tannat                         | Disan                | /anun | iirig (i   | -9L2U    | leuen           | varue          | 117           |                |       |               |                   |      |      |      |          |           |                |         |
| Cannat<br>procent (9           | oisan\<br>%)         | /anon |            | senas    | te 12 n         | varue          | 11)<br>2003 K | vinnor         | 8 Mär | 16-84         | 1.år              |      |      |      |          |           | e sena         | iste 30 |
| Cannat<br>Procent (9<br>Region | oisan\<br>%)<br>2004 | 2005  | De<br>2006 | senas    | te 12 n<br>2008 | nånade<br>2009 | 2010          | vinnor<br>2011 | & Mär | <b>16-8</b> 4 | <b>år</b><br>2014 | 2015 | 2016 | 2004 | 2005     | D<br>2006 | e sena<br>2007 | ste 30  |

Tabell används fördelaktigt när du vill titta närmare på de exakta siffrorna.

#### 2.6.1 Visa värdet i linjediagram och stapeldiagram

Om du använder dig av visualiseringsalternativet linjediagram eller stapeldiagram och är intresserad av värdet för ett specifikt år, för du muspekaren över den punkt du vill veta värdet för. Då dyker det upp en ruta med aktuellt år, segment och värde.

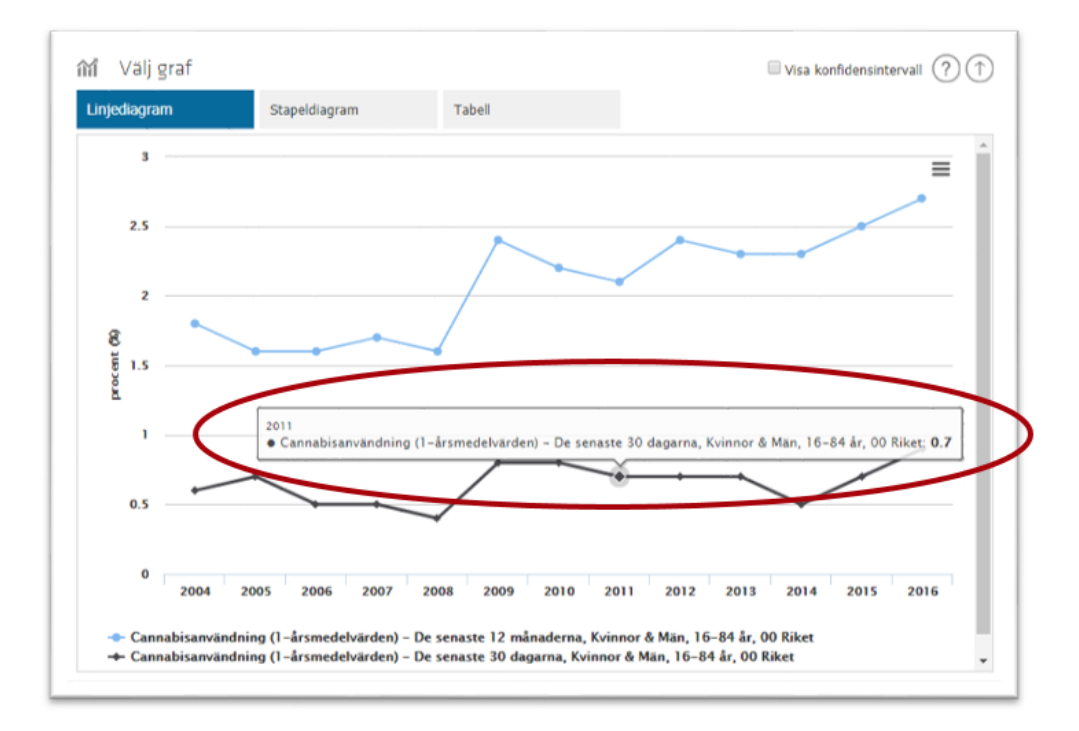

#### 2.6.2 Zooma i diagrammet

Du kan zooma i linjediagram och stapeldiagram. Detta gör du genom att västerklicka med muspekaren och markera det område du vill förstora.

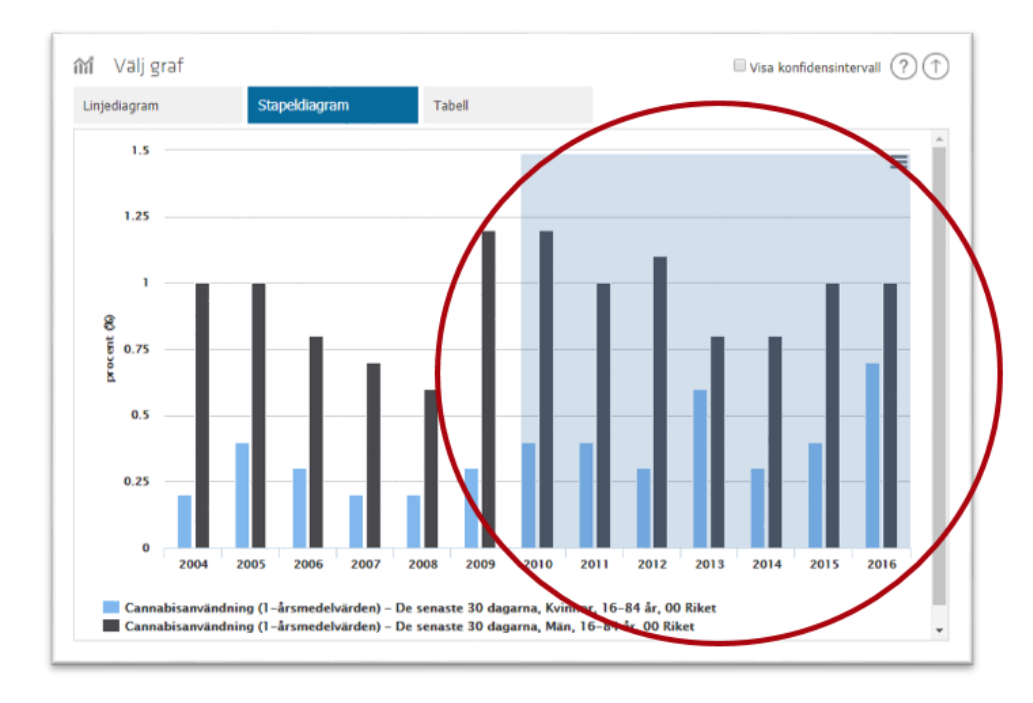

Det markerade området zoomas in. För att återgå till det ursprungliga diagrammet klickar du på **Nollställ zoom**.

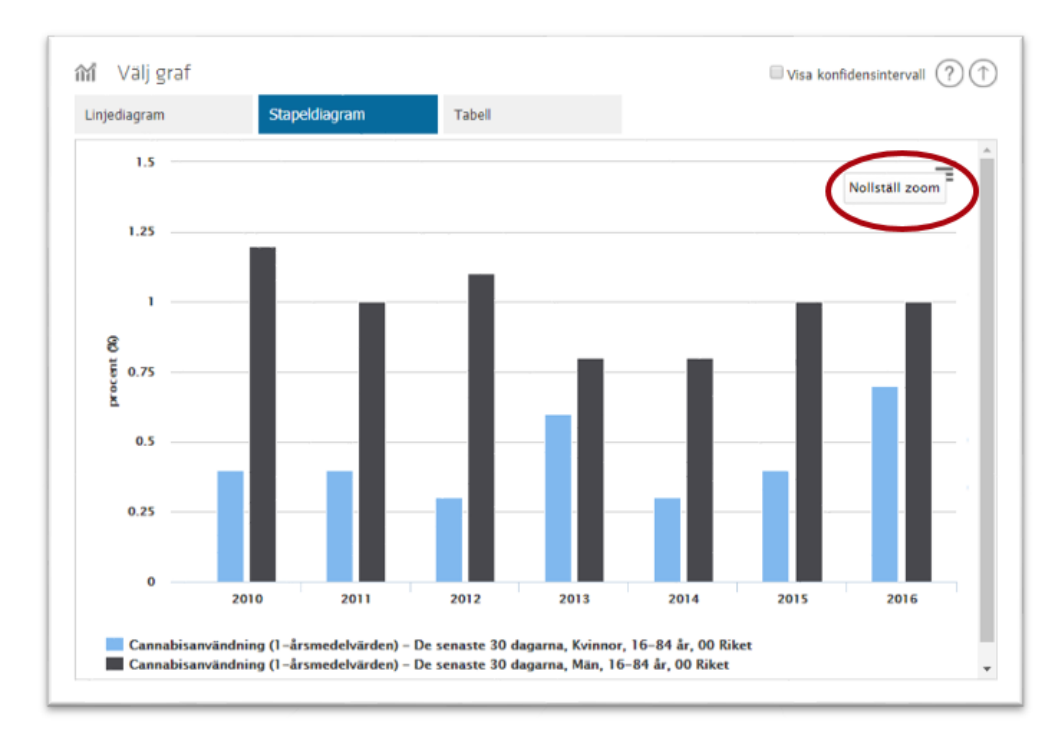

#### 2.6.3 Konfidensintervall

För de indikatorer där konfidensintervall finns tillgängligt kan du välja om du vill att de ska visualiseras i grafen eller inte, detta gör du genom att markera eller avmarkera rutan **Visa konfidensintervall**.

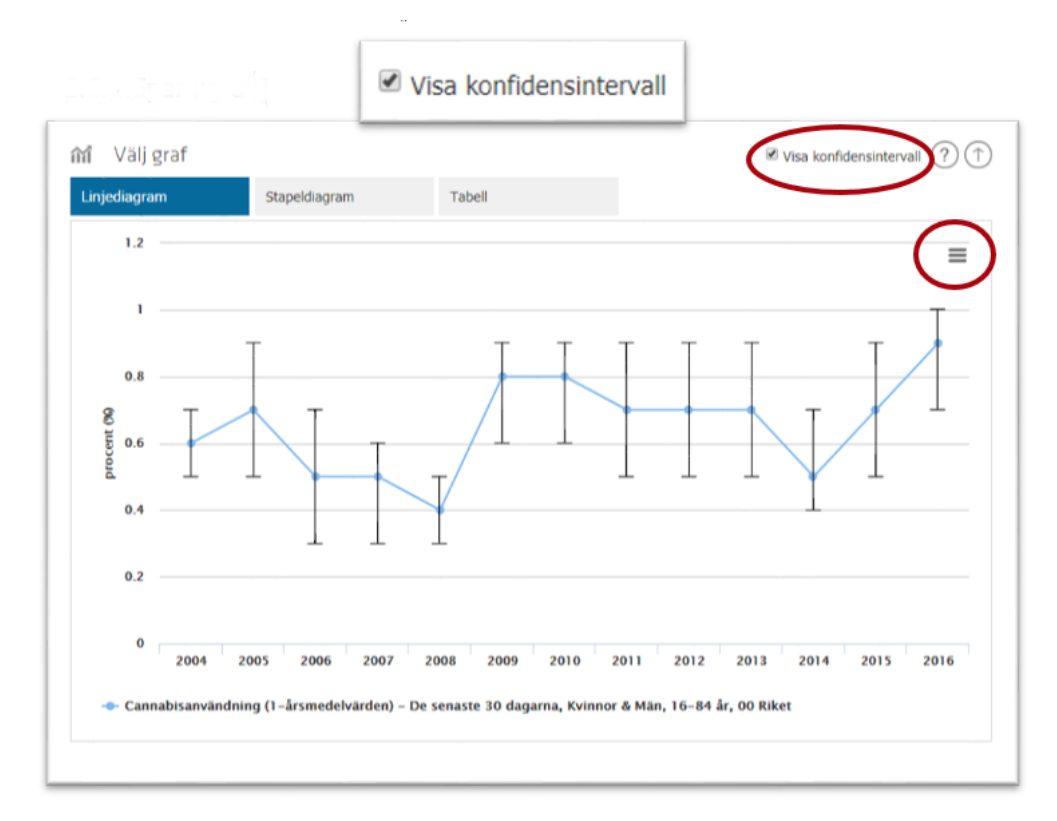

#### 2.6.4 Spara graf

Uppe i det högra hörnet i grafen finns en funktion för att spara ner grafen som bild (**PNG**, **JPEG**, **PDF**, **SVG vector**) för att använda direkt i en rapport, en presentation eller för att skriva ut.

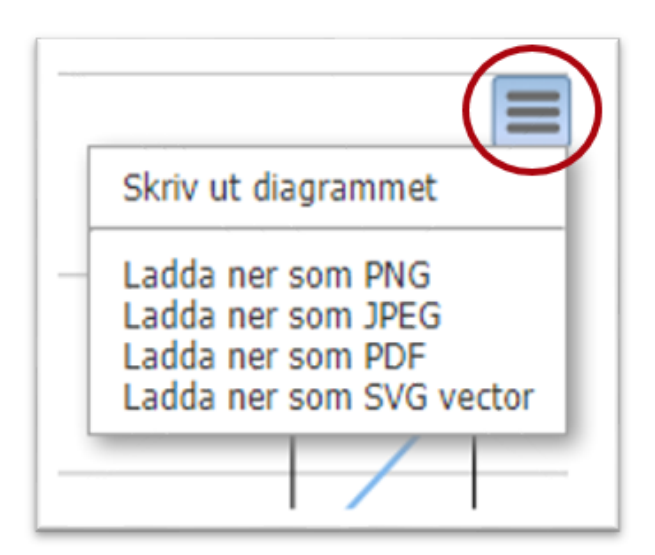

#### 2.6.5 Dela dina resultat

Det är möjligt att dela resultaten på olika sätt. Du kan välja att spara länk till graf och skicka via till exempel mejl.

| • | Dela |                                     | ? ( |
|---|------|-------------------------------------|-----|
|   |      | Spara länk till graf Exportera data |     |

Genom att klicka på **Spara länk till graf** skapas en länk som du kan kopiera och skicka. **OBS!** Gör du nya val av variabler måste du klicka igen för att få en ny uppdaterad länk.

| 🖤 Dela                                                                                           | 1 |
|--------------------------------------------------------------------------------------------------|---|
| http://www.andtuppfoljning.se/indikatorlabbet/?SavedQueryId=083054db-74c6-4a3d-b80d-93c38de4eac0 |   |

Du kan välja att Exportera data till en Excelfil.

| Dela |                                                                                                  |              | _          |                |           |             |             |             |             |             | 0.     |
|------|--------------------------------------------------------------------------------------------------|--------------|------------|----------------|-----------|-------------|-------------|-------------|-------------|-------------|--------|
|      |                                                                                                  |              | 🥐 Spara    | länk till graf | Q         | Expor       | tera data   |             |             |             |        |
|      |                                                                                                  |              |            |                |           |             | T           |             |             |             |        |
|      | P                                                                                                | 6            | D          | E              | E         | G           |             |             |             | ĸ           |        |
| 1    |                                                                                                  | C C          | U          |                |           | 0           |             |             | ,           | ĸ           |        |
| 2    | -                                                                                                |              |            |                |           |             |             |             |             |             |        |
| 3    | Cannahisa                                                                                        | användnine   | 7 (1-årsme | delvärden)     |           |             |             |             |             |             |        |
| 4    | procent (S                                                                                       | 6)           | (1 disine  | derrarden      |           |             |             |             |             |             |        |
| 5    | År                                                                                               | De senast    | e 30 dagar | na. Kvinnor    | & Män. 1  | 6-84 år     |             |             |             |             |        |
| 6    |                                                                                                  | 00 Riket     | KI min     | KI max         |           |             | 1           |             |             |             |        |
| 7    | 2004                                                                                             | 0,6          | 0,5        | 0,7            |           |             |             |             |             |             |        |
| 8    | 2005                                                                                             | 0,7          | 0,5        | 0,9            |           |             |             |             |             |             |        |
| 9    | 2006                                                                                             | 0,5          | 0,3        | 0,7            |           |             |             |             |             |             |        |
| 10   | 2007                                                                                             | 0,5          | 0,3        | 0,6            |           |             |             |             |             |             |        |
| 11   | 2008                                                                                             | 0,4          | 0,3        | 0,5            |           |             |             |             |             |             |        |
| 12   | 2009                                                                                             | 0,8          | 0,6        | 0,9            |           |             |             |             |             |             |        |
| 13   | 2010                                                                                             | 0,8          | 0,6        | 0,9            |           |             |             |             |             |             |        |
| 14   | 2011                                                                                             | 0,7          | 0,5        | 0,9            |           |             |             |             |             |             |        |
| 15   | 2012                                                                                             | 0,7          | 0,5        | 0,9            |           |             |             |             |             |             |        |
| 16   | 2013                                                                                             | 0,7          | 0,5        | 0,9            |           |             |             |             |             |             |        |
| 17   | 2014                                                                                             | 0,5          | 0,4        | 0,7            |           |             |             |             |             |             |        |
| 18   | 2015                                                                                             | 0,7          | 0,5        | 0,9            |           |             |             |             |             |             |        |
| 19   | 2016                                                                                             | 0,9          | 0,7        | 1              |           |             |             |             |             |             |        |
| 20   | Indikator                                                                                        | definition:  | Andel (%)  | i befolknin    | gen (16-8 | 4 år) som a | använt canr | nabis unde  | r de senast | e           |        |
| 21   | 30 dagarn                                                                                        | a eller de s | enaste 12  | månaderna      | . Andel r | edovisas e  | fter ålder, | kön och år. | År 2016 va  | r svarsfrek | vensen |
| 22   | för Nationella folkhälsoenkäten (HLV) 47,0 % och det partiella bortfallet för frågan om cannabis |              |            |                |           |             |             |             |             |             |        |
| 23   | var 0,4 %.                                                                                       |              |            |                |           |             |             |             |             |             |        |

#### 2.6.6 Dölj legendtexter

Arbetar du med flera segment eller indikatorer samtidigt finns möjligheten att visa och dölja segment i grafen genom att klicka på legendtexten. Klicka på den legendtext du önskar dölja i grafen, klicka återigen på den gråa legendtexten för att visa den i grafen.

Cannabisanvändning (1-årsmedelvärden) – De senaste 12 månaderna, Kvinnor, 16–84 år, 00 Riket
 Cannabisanvändning (1-årsmedelvärden) – De senaste 12 månaderna, Män, 16–84 år, 00 Riket
 Cannabisanvändning (1-årsmedelvärden) – De senaste 30 dagarna, Kvinnor, 16–84 år, 00 Riket
 Cannabisanvändning (1-årsmedelvärden) – De senaste 30 dagarna, Män, 16–84 år, 00 Riket

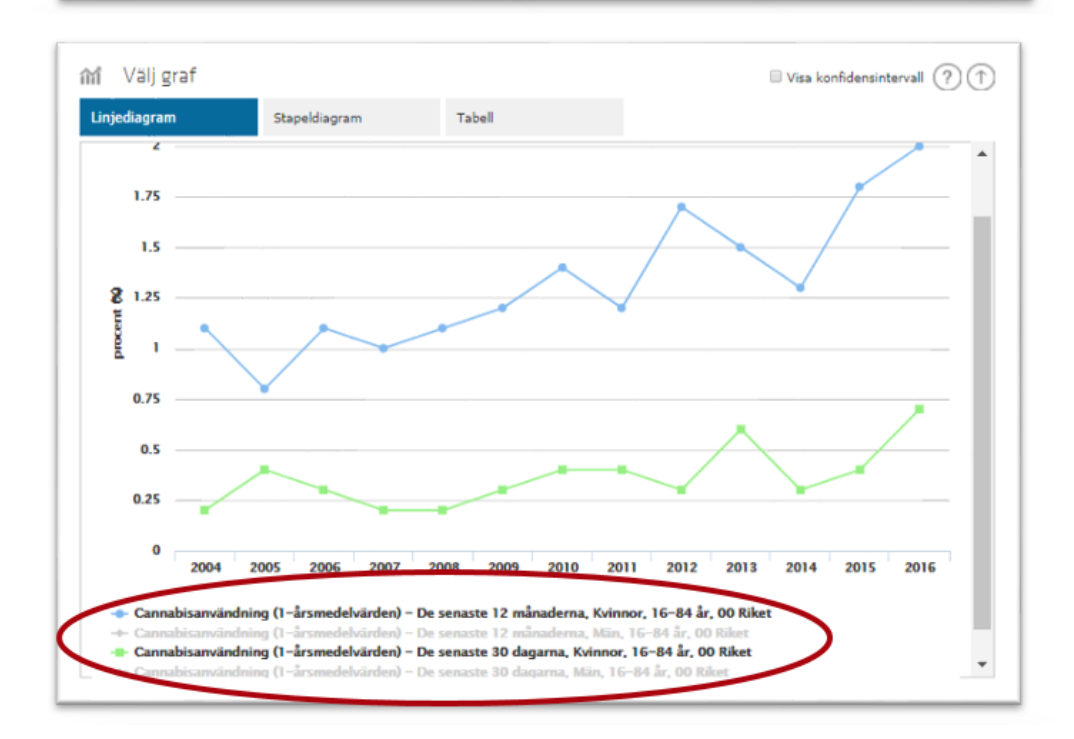

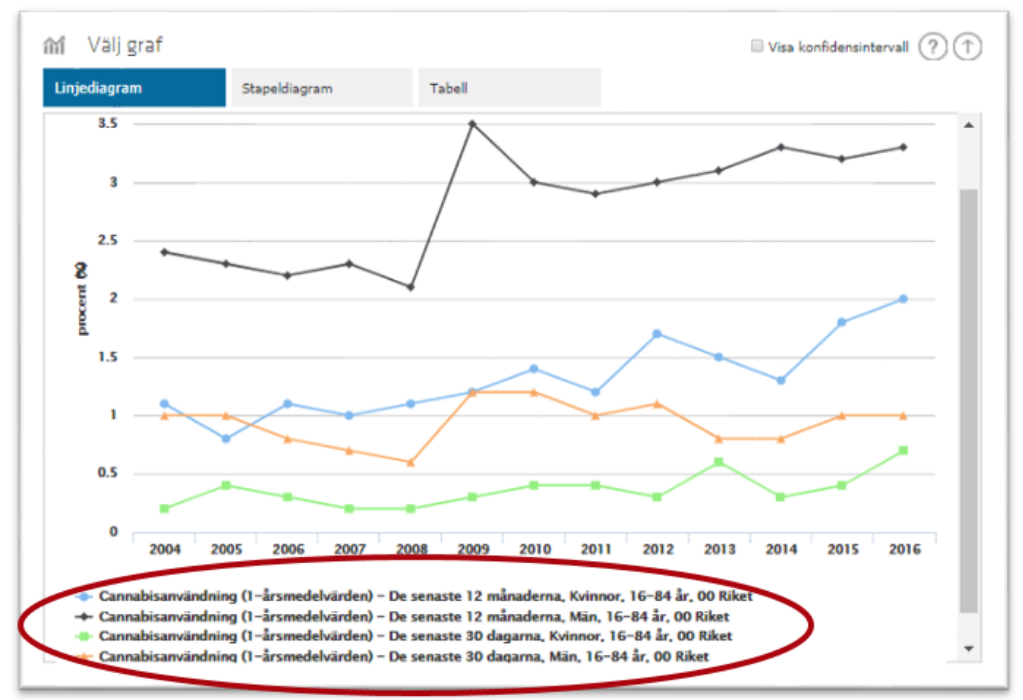

## Avsnitt 3 – Arbeta smart med flera indikatorer

### 3.1 Flera indikatorer samtidigt

Du kan välja att arbeta med flera indikatorer samtidigt och de indikatorer som beräknats med samma enhet kommer att visualiseras i samma graf. Den indikator som är markerad visas på grafsidan, markerad indikator är upphöjd.

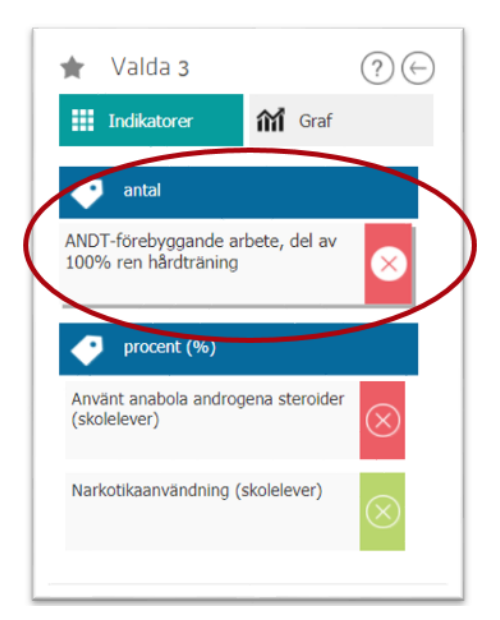

| 🛊 Valda 3 ? 🕞                                            | ANDT-förebyggande arbete, del av 100% ren hårdträning                                                                                                    | $(\uparrow)$ |  |  |  |  |
|----------------------------------------------------------|----------------------------------------------------------------------------------------------------|--------------|--|--|--|--|
| Indikatorer 👬 Graf                                       | Om indikatorn Indikatorbeskrivning.pdf                                                                                                    | ?            |  |  |  |  |
| ANDT-forebyggande arbete, del av<br>100% ren hårdträning | Delenkät: "Kommunernas del - det ANDT-förebyggande arbetet". Frågeformulering: "Vilka delar av metoden 100 % ren hårdträning eller en<br>likande metod för att minska användningen av dopningsmedel i tränngssammanhang arbetade man med?" Indikatorn avser vilka delar av<br>metoden man arbetar med.<br>Källa: Länsrapportens undersökning ANDT<br>Ansvarig myndighet/organisation: Folkhallsomyndigheten<br>Måt 1 Minska tillgång |              |  |  |  |  |
| Använt anabola androgena steroider<br>(skolelever)       | Tema: Metoder                                                                                                    | ?∩           |  |  |  |  |
| Narkotikaanvändning (skolelever)                         | <sup>™</sup> 00 Röket        Klicka här för att välja             × 00 Röket        Klicka här för att välja                                                                                                    | X •          |  |  |  |  |

#### 3.1.1 Byt indikator

För att byta indikator klickar du på den du vill titta närmare på, den indikator som är vald visas som upphöjd. Du får då upp aktuell information och rutan för val av variabler. De variabler du väljer för indikatorerna kommer att visualiseras i samma graf

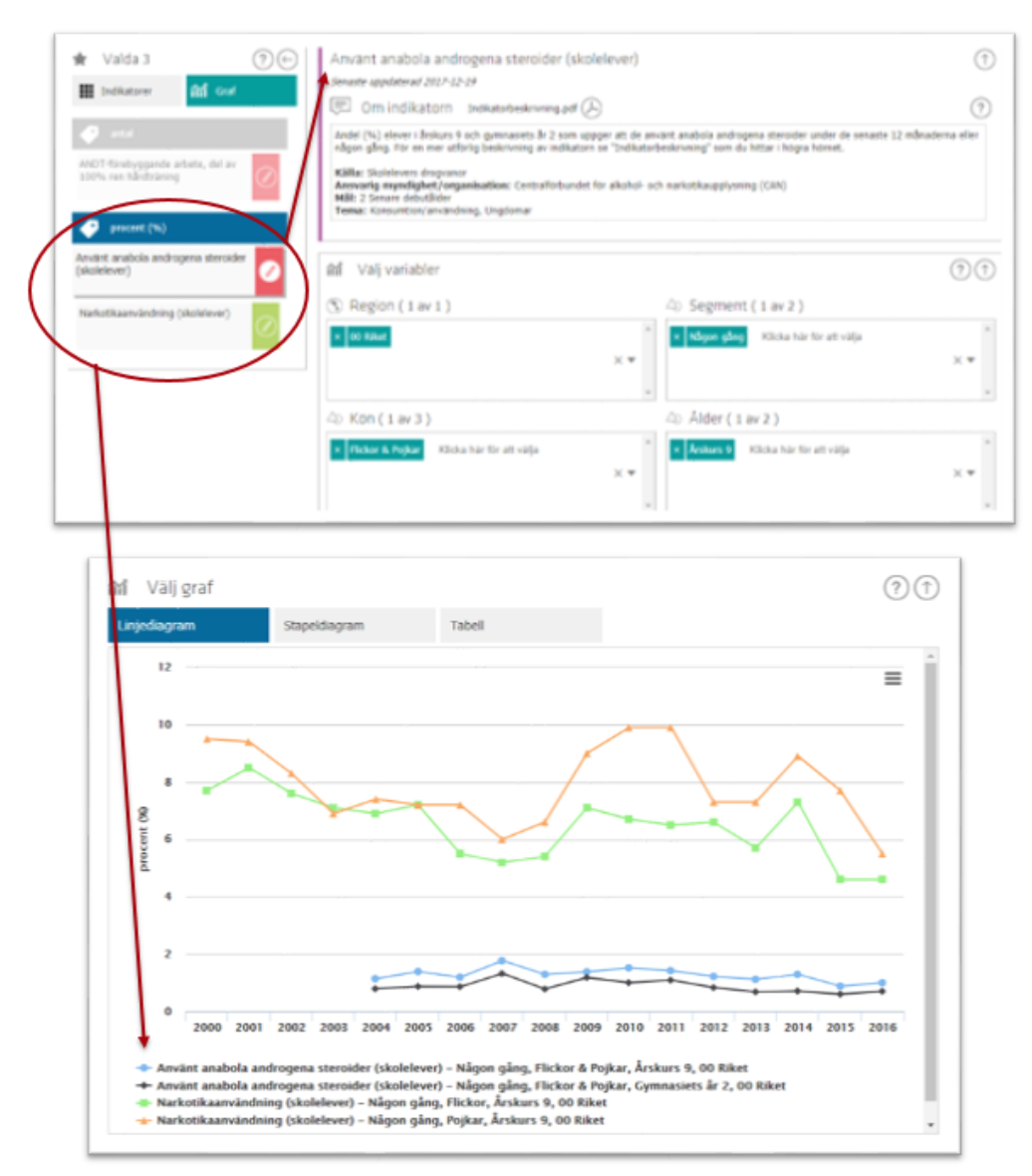

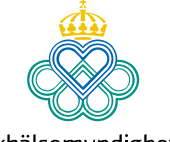

Folkhälsomyndigheten

Solna Nobels väg 18, SE-171 82 Solna Östersund Forskarens väg 3, SE-831 40 Östersund. www.folkhalsomyndigheten.se